### **Roland**

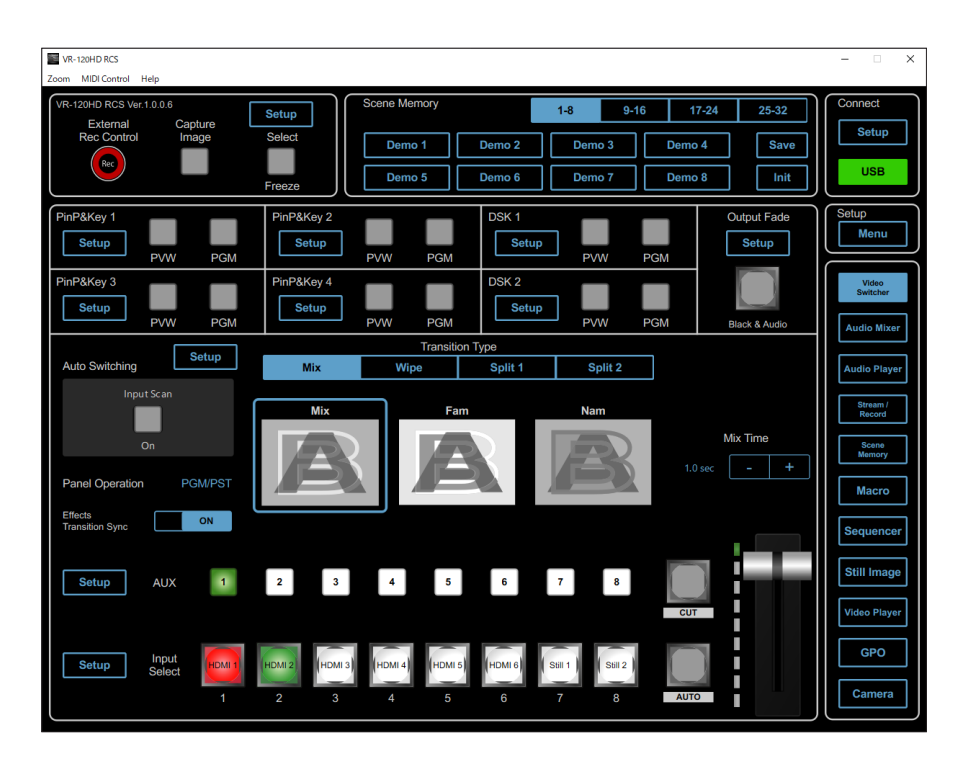

# VR-120HD RCS

**Connection Guide** 

VR-120HD RCS is a program for remote control of the VR-120HD.

- \* The program runs on both Windows and Mac.
- \* This app is compatible with VR-120HD system program version 1.12 and later. Make sure that the system program of the VR-120HD is updated to the latest version.

- Roland is an either registered trademark or trademark of Roland Corporation in the United States and/or other countries.
- Company names and product names appearing in this document are registered trademarks or trademarks of their respective owners.

## **USB** Connection

This shows you how to use a USB cable to directly connect your computer to the VR-120HD.

#### 1. Connect the computer to the USB STREAM port on the VR-120HD.

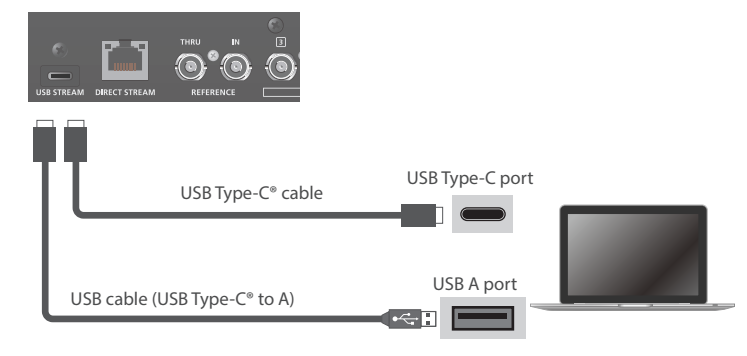

2. Power-on the VR-120HD.

#### Computer

- 1. Turn on the computer and launch VR-120HD RCS.
- 2. Click the Connect [Setup] button.

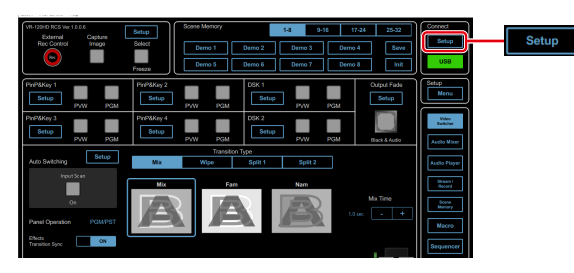

3. Select the "USB".

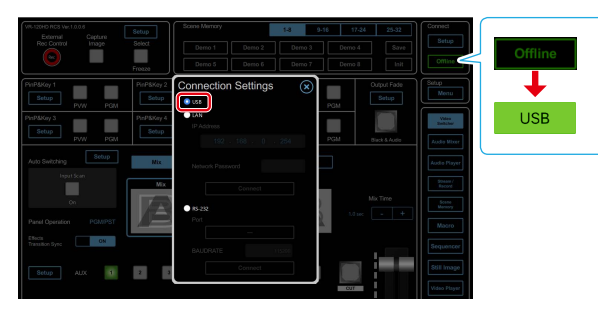

When the status icon changes to "USB", the device is connected.

## Connecting via LAN Cable

This shows you how to use a LAN cable to directly connect your computer to the VR-120HD.

#### VR-120HD

1. Using a LAN cable, connect the LAN CONTROL port on the VR-120HD and the computer.

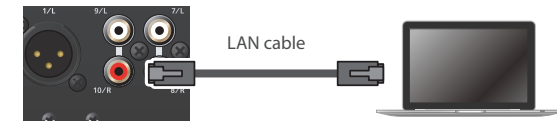

#### **Communication standards**

| Port        | CONTROL port (LAN) |
|-------------|--------------------|
| Protocol    | ТСР                |
| Port number | 8023               |

- 2. Power-on the VR-120HD.
- 3. [MENU] button → "Network" → "LAN Setup" → set "Configure" to "Manually", and press the [VALUE] knob.

| LAN Setup       |               |
|-----------------|---------------|
| Configure       | Manually      |
| IP Address      | 192.168.0.254 |
| Subnet Mask     | 255.255.255.0 |
| Default Gateway | 192.168.0.1   |
| DNS Server      | 192.168.0.1   |
| Cancel          | Apply         |

 Use the [VALUE] knob to select "Network Password", and press the [VALUE] knob.

The Network Password screen appears.

5. Set a network password (four characters).

Input the password that's set here when accessing the VR-120HD from VR-120HD RCS.

 Use the [VALUE] knob to select "Network Information", and press the [VALUE] knob.

The Network Information screen appears. When "Connected" is shown in "Link Status", the VR-120HD connection settings are finished.

7. Press the [MENU] button to close the menu.

#### Computer

#### Making the network settings on the computer

#### Windows

- 2. Click "Network and Internet".
- 3. Click "Change Adapter Options".
- 4. Right-click the network connection you're using, then click "Properties".
- 5. Select "Internet Protocol Version 4 (TCP/IPv4)" and click the [Properties] button.

| Ethernet Properties                                          | ×  |
|--------------------------------------------------------------|----|
| Networking                                                   |    |
| Connect using:                                               |    |
| Intel(R) 82579LM Gigabit Network Connection                  |    |
| Configure                                                    | 1  |
| This connection uses the following items:                    |    |
| Client for Microsoft Networks                                | 1  |
| File and Printer Sharing for Microsoft Networks              | 11 |
|                                                              |    |
| Internet Protocol Version 4 (TCP/IPv4)                       |    |
| E Microsoft Network Adapter Multiplexor Frotocol             | 11 |
| Avid ICON, C 24 Ethemet Support                              |    |
| Microsoft LLDP Protocol Driver                               |    |
| < >                                                          |    |
| Install Uninstall Properties                                 | )  |
| Description                                                  |    |
| Transmission Control Protocol/Internet Protocol. The default |    |
| wide area network protocol that provides communication       |    |
| across diverse interconnected networks.                      |    |
|                                                              |    |
| OK Cancel                                                    |    |
|                                                              |    |

 Select "Use the following IP address", set the values for the IP address and subnet mask, then click the [OK] button.

| ternet Protocol Version 4 (TCP/IPv4)                                                                                                    | Properties          | × |
|----------------------------------------------------------------------------------------------------|---------------------|---|
| General                                                                                                    |                     |   |
| (ou can get IP settings assigned automatically if your network supports<br>this capability. Otherwise, you need to ask your network administrator<br>for the appropriate IP settings. |                     |   |
| Obtain an IP address automatical                                                                                                    | y                   |   |
| • Use the following IP address:                                                                                                    |                     |   |
| IP address:                                                                                                    | 192.168.2.1         |   |
| Subnet mask:                                                                                                    | 255 . 255 . 255 . 0 |   |
| Default gateway:                                                                                                    |                     |   |
| Obtain DNS server address auton                                                                                                    | natically           |   |
| Use the following DNS server add                                                                                                    | resses:             |   |
| Preferred DNS server:                                                                                                    |                     |   |
| Alternate DNS server:                                                                                                    |                     |   |
| Validate settings upon exit                                                                                                    |                     |   |
|                                                                                                    | OK Cancel           |   |

| Setting<br>item | Setting                                                                                                    |
|-----------------|----------------------------------------------------------------------------------------------------|
| IP address      | Set a value that does not conflict with the IP address of<br>any other device connected to the network.<br>Set this in accordance with the connected network. |
| Subnet<br>mask  | This sets the subnet mask.<br>Set this in accordance with the connected network.                                                                              |

#### Mac

- Display the Apple menu → "System Preferences" → "Network".
- 2. From the list on the left, select the network connection service you're using.
- 3. Set the values for the parameters shown below, then click the [Apply] button.

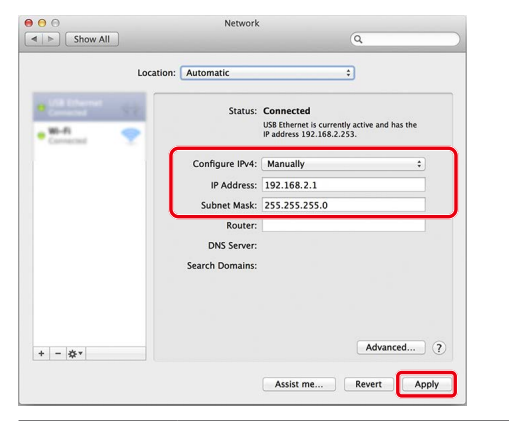

| Setting item   | Setting                                                                                                    |
|----------------|----------------------------------------------------------------------------------------------------|
| Configure IPv4 | Set to "Manually".                                                                                                    |
| IP Address     | Set a value that does not conflict with the IP<br>address of any other device connected to the<br>network.<br>Set this in accordance with the connected network. |
| Subnet Mask    | This sets the subnet mask.<br>Set this in accordance with the connected network.                                                                                 |

### Settings the VR-120HD RCS app

- 1. Launch the VR-120HD RCS app.
- 2. Click the Connect [Setup] button.

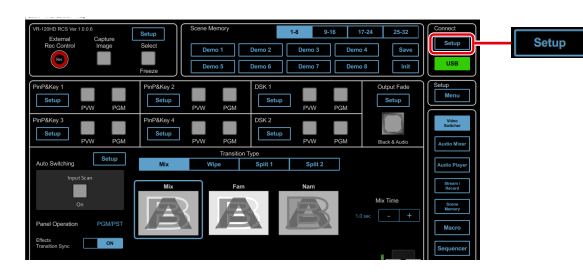

3. Select the "LAN".

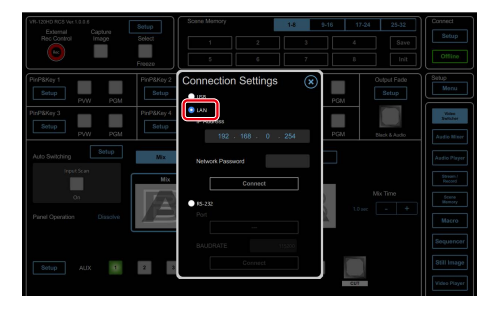

4. Input the "IP Address" and "Network Password" fields, and click the [Connect] button.

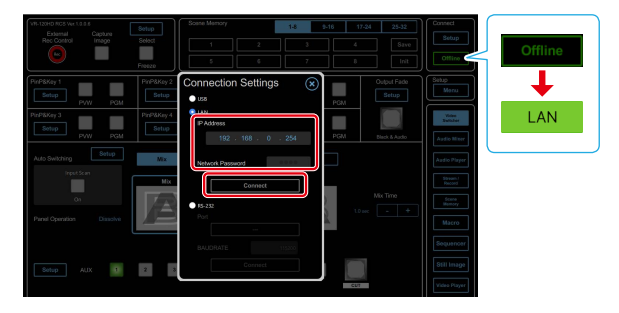

| IP Address          | Input the IP address of the VR-120HD.<br>Check this by pressing the [MENU] button on the<br>VR-120HD and selecting "Information" $\rightarrow$ "Network<br>Information". |
|---------------------|----------------------------------------------------------------------------------------------------|
| Network<br>Password | Input the network password (four characters) set on the VR-120HD.                                                                                                    |

When the status icon changes to "LAN", the device is connected.

Connect the VR-120HD and your wireless LAN master device using a LAN cable, so that you can wirelessly connect to the iPad via the wireless LAN master device.

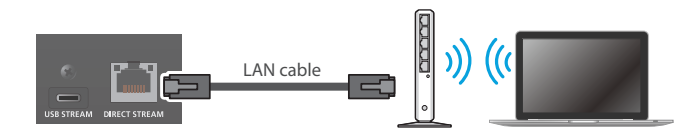

- \* See the Owner's Manual of the wireless LAN master device for how to use that device.
- \* The wireless LAN (Wi-Fi) connection speed and connectivity may be unstable in certain network environments.

#### VR-120HD

- 1. Use a LAN cable to connect the LAN port on your wireless LAN master device to the DIRECT STREAM port on the VR-120HD.
- \* Do not connect to the internet port or WAN port.
- 2. Turn on the wireless LAN master device and enable DHCP server functionality on the wireless LAN master device.
- 3. Power-on the VR-120HD.
- [MENU] button → "Network" → "LAN Setup" → set "Configure" to "Using DHCP", and press the [VALUE] knob.

| LAN Setup       | ۲             |
|-----------------|---------------|
| Configure       | Using DHCP    |
| IP Address      | 192.168.11.2  |
| Subnet Mask     | 255.255.255.0 |
| Default Gateway | 192.168.11.1  |
| DNS Server      | 192.168.0.1   |
| Cancel          | Apply         |

The IP address, subnet mask, and default gateway are obtained automatically.

 Use the [VALUE] knob to select "Network Password", and press the [VALUE] knob.

The Network Password screen appears.

6. Set a network password (four characters).

Input the password that's set here when accessing the VR-120HD from VR-120HD RCS.

 Use the [VALUE] knob to select "Network Information", and press the [VALUE] knob.

The Network Information screen appears.

When "Connected" is shown in "Link Status", the VR-120HD connection settings are finished.

8. Press the [MENU] button to close the menu.

#### Computer

1. Connect your computer via Wi-Fi (wireless LAN).

For more information on how to make connections, refer to the respective documentation for the computer and the Wi-Fi router you're using.

- 2. Launch the VR-120HD RCS app.
- 3. Click the Connect [Setup] button.

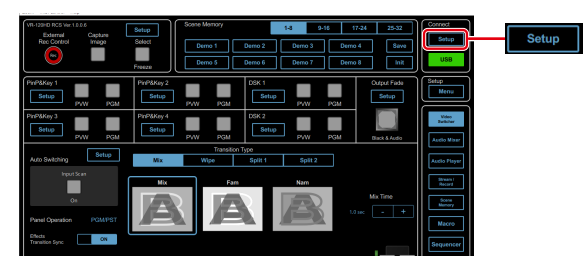

4. Select the "LAN."

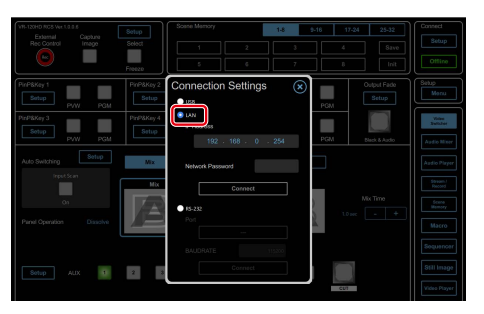

5. Input the "IP Address" and "Network Password" fields, and click the [Connect] button.

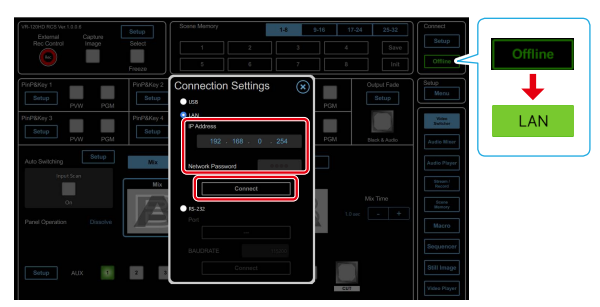

| IP Address          | Input the IP address of the VR-120HD.<br>Check this by pressing the [MENU] button on the<br>VR-120HD and selecting "Information" $\rightarrow$ "Network<br>Information". |
|---------------------|----------------------------------------------------------------------------------------------------|
| Network<br>Password | Input the network password (four characters) set on the VR-120HD.                                                                                                    |

When the status icon changes to "LAN", the device is connected.

This shows you how to use an RS-232 cable to directly connect your computer to the VR-120HD.

#### VR-120HD

1. Using an RS-232 cable, connect the RS-232 connector on the VR-120HD to the computer.

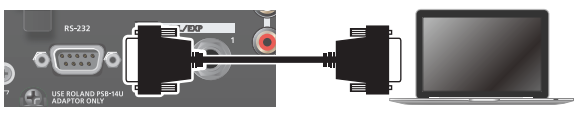

#### **Communication standards**

| Communication<br>method | Synchronous (asynchronous), full-<br>duplex |
|-------------------------|---------------------------------------------|
| Communication and       | 115 200 has                                 |
| Communication speed     | 115,200 bps                                 |
| Parity                  | none                                        |
| Data length             | 8 bits                                      |
| Stop bit                | 1 bit                                       |
| Code set                | ASCII                                       |
| Flow control            | XON/XOFF                                    |

2. Turn on the power to the VR-120HD.

#### Computer

- 1. Launch the VR-120HD RCS app.
- 2. Click the Connect [Setup] button.

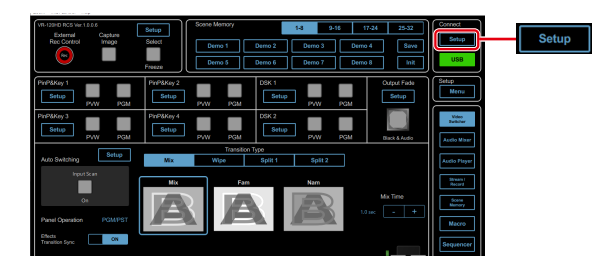

3. Select the "RS-232".

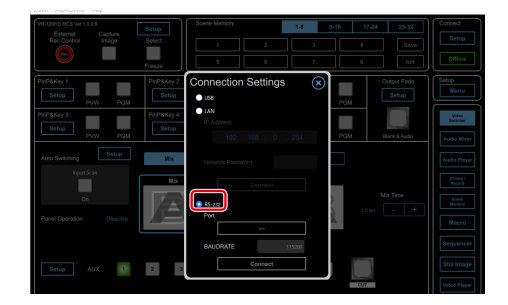

4. Select the "Port", and click the [Connect] button.

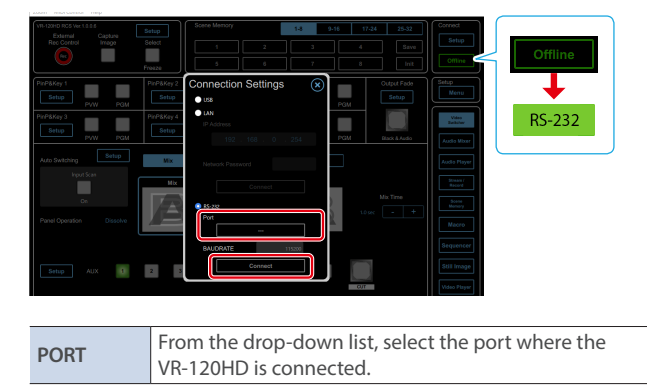

When the status icon changes to "RS-232", the device is connected.

## Using a MIDI Controller for Operation

You can connect a MIDI controller to your computer, and use the MIDI controller to control VR-120HD RCS. You can use the MIDI controller to directly control HDMI input and music file volume that otherwise would be controlled via a menu.

### Connecting a MIDI controller

1. Using a USB cable, connect your MIDI controller to the computer that is running VR-120HD RCS.

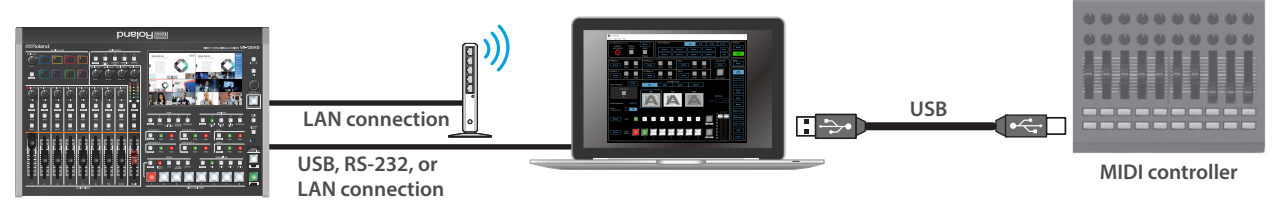

\* Some MIDI controllers might require a dedicated USB-MIDI driver.

2. From the VR-120HD RCS menu bar, choose "MIDI Control" → "MIDI Control Settings".

The MIDI Control Settings window appears.

| MIDI Contr | ol Settings    |    | ×      |
|------------|----------------|----|--------|
| INPUT PORT | 01 TO 41 B 480 |    | ~      |
|            |                | OK | Cancel |

3. In the MIDI Control Settings window, in "INPUT PORT", choose the MIDI controller that's connected to the computer, and click the [OK] button.

This completes the connection between VR-120HD RCS and the MIDI controller.

### Assigning MIDI controller operations to VR-120HD RCS (MIDI mapping)

Here's how to assign (map) the MIDI controller to the buttons, knobs, and faders that are shown in the Audio Mixer screen.

\* VR-120HD RCS receives the following MIDI messages regardless of the MIDI controller's channel settings.

#### Audio Mixer screen

When you click the [Audio Mixer] button, the Audio Mixer screen appears.

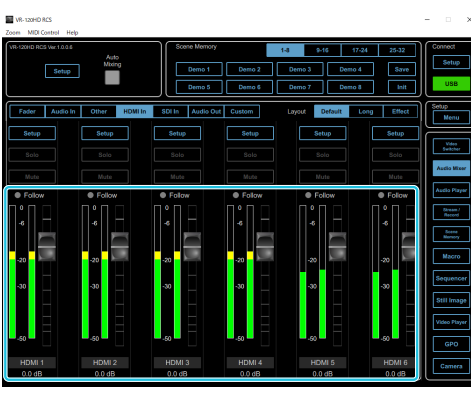

| Buttons, Faders | MIDI messages                                             |
|-----------------|-----------------------------------------------------------|
| [SOLO] buttons  | Control Change: 0–119 (0–63: OFF, 64–127: ON)             |
| [MUTE] buttons  | Note On (switch on/off each time the message is received) |
| Faders          | Control Change: 0–119 (0–127)                             |

1. Right-click the button, knob, or fader that you want to map, and from the popup menu choose "Learn MIDI Control".

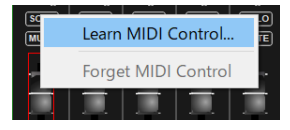

The message "Waiting for MIDI message" appears.

2. Operate a button or knob of your MIDI controller.

When the corresponding button or knob in VR-120HD RCS operates, mapping is complete.

#### MEMO

#### • Viewing the MIDI mapping

You can check the mapped MIDI messages by viewing them in the screen. From the menu bar, choose "MIDI Control" → "Show MIDI Control Mapping".

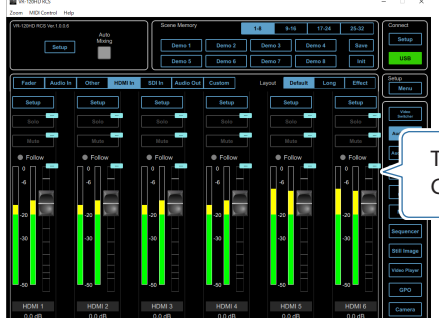

To hide the MIDI messages, from the menu bar choose "MIDI Control"  $\rightarrow$  "Hide MIDI Control Mapping".

#### Deleting MIDI mapping

To delete an individual MIDI mapping, right-click a mapped button or knob, and from the popup menu choose "Forget MIDI Control". To delete all MIDI mappings, from the menu bar choose "MIDI Control" → "Clear MIDI Control Mapping". You can connect a commercially available game controller to your computer, and use the game controller to control PTZ camera.

#### **Camera Control screen**

When you click the [Camera] button, the Camera Control screen appears.

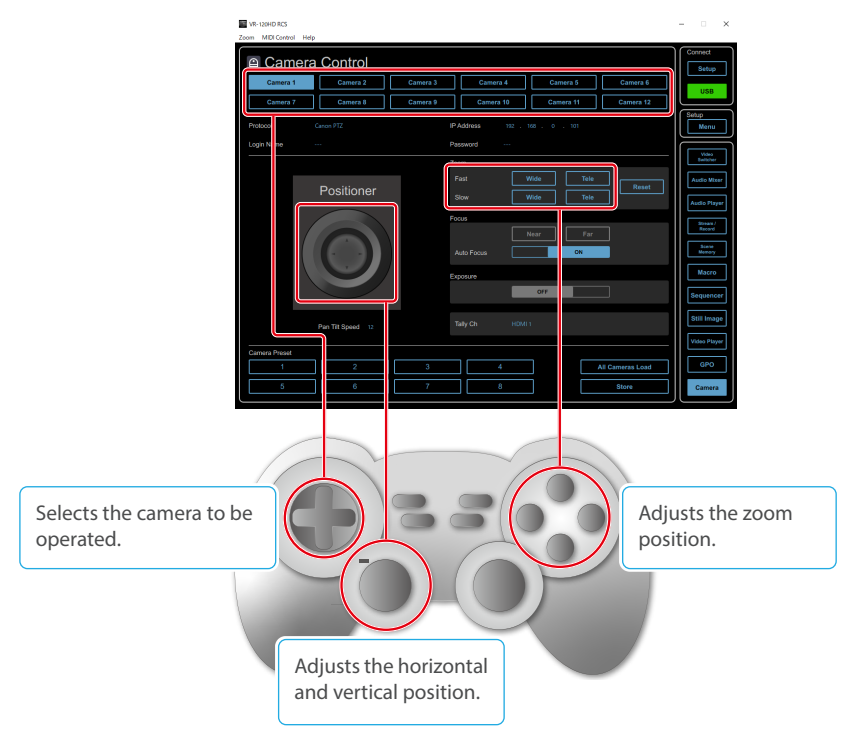

\* The location of the buttons mapped to ZOOM differs depending on the manufacturer of the controller.